# JYE DSO 082 示波器使用说明

适用型号: 08201, 08202

# 1. 产品包括的内容

| 部件名称      | 08201 | 08202 |
|-----------|-------|-------|
| 082 示波器   | 1台    | 1台    |
| 电源适配器     | 1个    | 1个    |
| BNC 示波器探头 |       | 1支    |
| 使用说明书     | 1份    | 1份    |

# 2. 各种接口说明

## 信号输入接口

信号输入接口位于示波器左侧下方,被测信号通过探头从这个端口接入,接头的形式是标准的 BNC 连接器。使用时要注意选择合适的探头,并且保证输入信号的电压不会超过允许的最大电压。

# 多功能端子

多功能端子位于示波器左侧中间,它是 5V 测试信号的输出端, 该接头的形式也是标准的 BNC 连接器。

# 电源接口

电源接口位于示波器右侧下方,使用时注意其中心导体接电源正极。

# <u>USB 接口</u>

USB 接口位于示波器右侧中间,用于与 PC 连接,它是 B 型 miniUSB 连接器。

# 3. 基本操作说明

该示波器的使用并不复杂,操作上与专业的示波器没有什么不同,使用时,只要将电源插上就可以开始了。当用按键调节参数时,先选择要调节的参数,这时屏幕上的亮块会移到相应的参数指示,然后用"通用调节旋钮"调节。下面着重说明各开关和按键的功能(见图 2)。图 3 是屏幕指示的说明。

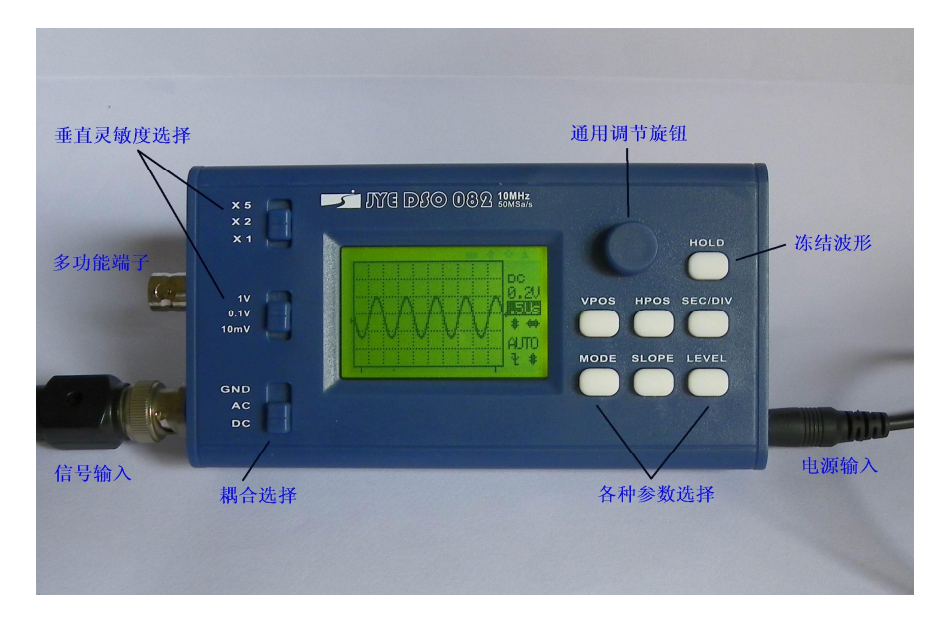

#### 耦合选择开关

该开关选择信号的耦合方式。耦合方式有"DC","AC"和"GND"三种,分别选择示波器是直接与 被测信号相连(DC)还是经过一个电容(AC),或是将示波器的输入接地。这个开关的选择状态会在屏幕 上右方第一行自动显示出来。为什么要选择耦合方式呢?这是因为有时候被测信号是交流直流混合的,如 果我们只想观察它的交流成分的话(特别是在直流成分大交流成分小的时候),我们可以采用交流耦合,即 让信号通过一个电容器,隔断直流成分,这样我们就可以只观察交流。

#### 垂直灵敏度选择开关

垂直灵敏度选择由两个开关配合完成,一个是选择灵敏度的基数(10mV,0.1V和1V),另一个选择 倍率(X1,X2和X5),它们选择的结果自动显示在屏幕右方第二行上。该数值的含义是屏幕垂直方向上一 个大格所代表的电压大小,两个开关组合的结果覆盖每格10mV到每格5V的范围,按1-2-5的方式递进。 在示波器实际使用中我们经常要改变垂直灵敏度,要根据信号情况选择最好的观察效果,因为如果信号幅 度太大会超过屏幕的范围,太小观察起来误差比较大,而有了垂直灵敏度指示我们就可以根据信号波形在 屏幕上的范围测量处信号的幅度。

#### SEC/DIV (时基)

该参数决定屏幕上水平方向的一格长度所代表的时间长短,它的数值在屏幕右方第三行上显示。例如,如果你选的时基是 5ms,那么就意味着水平方向一格代表 5ms,假如你观察的信号是 50Hz 的交流信号,那 么你会看到信号一个周期的长度是 4 格,即 20ms。通过时基我们可以测量信号的周期,频率,脉宽等等。

## <u>V.POS(垂直位置)</u>

该参数用于调整波形在屏幕上垂直方向的高低,屏幕左侧边沿有一个小三角形,它对应着 0V 电平的 位置。

## H.POS(水平位置)

该参数用于改变波形的水平位置,既将波形在水平方向前后移。采集到的波形是有一定长度的,而屏 幕上只是显示出来它的一部分,通过改变这个参数就可以观察其他部分。在屏幕下方有屏幕窗口位置指示, 两端竖线之间的区间代表波形区的长度,内部短线代表当前显示的部分。

## <u>MODE(触发模式)</u>

这个参数用于改变示波器波形采集的模式,分别可以选自动(AUT)、常规(NOR)和单次(SIG)。(有 关这些触发方式的含义和使用方法请参阅网站(<u>www.jvetech.com</u>)上"应用文章"栏目下的有关文章。)

## SLOPE (触发边沿)

该参数用于选择产生触发的边沿。

## LEVEL (触发电平/触发源选择)

该参数改变触发电平的高低,其高低由屏幕右侧边沿的小三角形指示。重复按此键选择触发信号来源。

## HOLD

该键的作用是将屏幕显示的波形冻结,即进入 HOLD 状态。进入 HOLD 状态后屏幕右上角会显示 "HOLD"字样,这时示波器停止对波形的更新,而用户可以通过改变 HPOS 水平移动波形以观察波形的 不同部分,或者改变时基将波形放大/缩小以观察细节或者全貌。再按该键将波形解冻,示波器回到正常工 作状态。

## 4. 高级操作说明

#### 1) 怎样将屏幕波形以图片形式传送到 PC 保存

示波器可以将整个屏幕显示以 BMP 图形方式通过串口发送到 PC,采用的传送协议是 Xmodem,通信格式是: 38400bps、8 数据位、1 停止位、无奇偶校验、无流量控制。具体步骤如下:

- I. 用电缆将示波器连接到 PC 的 USB 口。
- II. 在 PC 上用超级终端(或其他可处理 Xmodem 协议的通信软件)建立一个连接并使其处于文件接收状态,注意将接收文件名后缀取为".bmp",否则不能正常打开。(若使用 Windows 的超级终端可参阅 www.jyetech.com 上《怎样用超级终端接收示波器波形文件》一文)
- III. 使示波器进入 HOLD 状态,并使感兴趣的波形部分显示在屏幕上。
- IV. 按[LEVEL]键,示波器进入发送模式并提示是否发送,按[HOLD]确认发送,或按[LEVEL] 取消发送。

- V. 发送完成后按[HOLD]返回,如果发送失败可按两次[HOLD]重新发送;如果发送成功则按 [LEVEL]键回到HOLD状态。
- 补充说明:
  - 接收时如果文件后缀没有取为".bam"可以在 PC 上将其改为".bmp",文件可以照常 打开
  - Xmodem 协议的校验方式是采用 16 位 CCITT-CRC, 多项式为 0x1021, 高位字节在前。
    程序也同时支持 Xmodem 的简单 8 位校验和的校验方式。

#### 5. 常见问题及解答

#### 1) 怎样使垂直位置(VPOS)指示符和 0V 时的扫描线对齐?

由于电路总会有些误差, VPOS 指示符与 0V 时的扫描线有一定差别是正常的,并不影响仪器的使用,但如果发现差别很大,则可以用下面的方法校正。

- I. 按"VPOS"使光标停留在垂直位置调节。
- II. 长按"VPOS"约3-4秒钟,仪器进入垂直位置校正状态。
- III. 将耦合开关置于"GND"位置,并将倍率开关置于"X1"位置(注意!这点非常 重要,否则不能准确校正)。
- IV. 按"HOLD"键,这时屏幕会提示"Zeroing",即正在进行校正。
- V. 校正结束后再按"HOLD"键,返回正常工作状态。

#### 2) 为什么时基选在 20ms 时显示更新比较慢?

这是由于波形存储深度较大的缘故,因为每次采集都要等到全部存储空间填满以后才进行 显示更新,而在 20ms 时采样频率比较低,因而填满整个存储区所需要的时间就比较长,所以显 示的更新也慢一些。

#### 3) 什么是"滚动显示模式"?

当时基置于 50ms 或更慢时, 仪器是采用 "滚动模式"显示波形的, 即波形是从右向左不断移动, 直观的显示时间的流逝。

#### 6. 软件升级方法

示波器预装的 Bootloader 程序,通过 PC 机的 USB 接口就可以将新的程序下载到仪器上,具体做法是:

- 安装用于下载程序的PC程序AVRUBD. EXE(该程序可由 <u>http://www.jyetech.com</u> 下 载)。
- 2) 从<u>www.jvetech.com</u>网站上把要升级HEX文件下载到PC里。
- 启动AVRUBD,并对其有关选项进行设置,具体请参考《Bootloader下载程序使用说明》
  一文(该文章可在<u>www.jyetech.com</u>下载)。
- 4) 点击"文件->载入"将下载好的HEX升级文件装入。
- 5) 点击"操作->下载",并且马上给示波器上电,这里有个时间配合问题,点击"下载" 后给示波器上电的时间不能太长,否则会错过,如果不成功可以多试几次,将AVRUBD 中"最大联机次数"加大(例如加到50或100)可以使时间配合比较容易。也可以反 过来先给示波器上电,然后马上点击下载图标。

6) 联机成功后可以看到AVRUBD右下角显示的编程活动进度条,完成后会提示编程成功。 由于该示波器带有专门的串口转USB芯片,因而直接用电缆与PC的USB口相连就可以了,不需要 串口电平转换器,也不需要专用的编程器,非常方便,对于绝大多数用户推荐使用这种升级方法。

- 7. 注意事项
  - 1) 不要用该示波器直接测量市电。
  - 2) 输入被测信号的峰峰值不要超过 50V。

3) 电源电压不要超过 12V。

# 8. 示波器指标

<u>垂直</u>:

- 单通道
- 最高实时取样率: 50MSa/s
- 模拟频带宽度: 0 10MHz
- 采样精度: 8Bit
- 存储深度: 15K bytes
- 垂直灵敏度: 10mV/Div 5V/Div (按1-2-5 方式递进)
- 输入阻抗: 1MΩ
- 耦合方式: DC/AC/GND
- 信号电压范围: 50Vpp
- 垂直位置可调并带指示

<u>水平</u>:

- 水平时基范围: 0.2µs/Div 10m(分钟)/Div (按1-2-5 方式递进)
- 水平位置可调并带指示
- 当时基慢于50ms/DIV时自动进入滚动模式
- 可将冻结的波形水平方向放大10倍或缩小到1/10,以便观察波形的细节或全貌

触发:

- 触发方式:自动、常规和单次
- 触发源:内部
- 触发边沿:上升/下降
- 触发电平可调并带指示
- 外触发输入电压范围: 0V +15V
- 可随时冻结波形

<u> 其他</u>:

- 测试信号频率为1000Hz的方波,幅度为5Vpp(0V 5V)
- 帯USB串口
- 采用旋转编码开关调节参数,便利快捷
- 可将屏幕波形以图形方式通过串口发送到PC机
- 128 X 64 LCD显示带有背光 (可开关)
- 电源电压: 9 12V DC
- 电源电流: 300mA @ 9V (背光开时)
- 尺寸: 140mm X 70mm X 30mm
- 重量:126克

## 版本修改记录

| 版本  | 日期         | 摘要                                            |
|-----|------------|-----------------------------------------------|
| v01 | 2010.10.04 | 第一稿                                           |
| v02 | 2010.11.08 | 补上了"软件升级方法"; 增加了"常见问题及解答"一节。                  |
| v03 | 2010.11.22 | 加入"高级操作说明"一节,补充了"将屏幕波形以图片形式<br>传送到 PC 保存"的说明。 |
|     |            |                                               |